| <b>Onsite Safey Induction</b>                                                                                                    |                      |                                                                                                    |                                                                                                    |
|----------------------------------------------------------------------------------------------------|----------------------|----------------------------------------------------------------------------------------------------|----------------------------------------------------------------------------------------------------|
| <ul> <li>From the Main Menu select: <ul> <li>Profile</li> <li>Onsite Safety Inductions</li> </ul> </li> <li>These will ususally come through from the web app appear on your task menu.</li> <li>Click on the item and it will open with details, then proceed to step 7.</li> <li>Or click  to add a new item.</li> </ul>                                                                                                    | and                  | Kermit Frog<br>Nzabest         Kermit Frog<br>Nzabest         Report Issues Suggestions &         Job Docs         Documentation         Registers       2         Profile | <ul> <li>← Profile</li> <li>← Personal Details</li> <li>← Medical Issue &amp; Injury History</li> <li>← Licenses</li> <li>← Certificate/Training Completed</li> <li>← Onsite Safety Inductions</li> <li>↓ Appraisal History</li> </ul> |
| 1. Select a Customer.                                                                                                    |                      | Onsite Safety Induction                                                                                                    | <b>↑</b>                                                                                                    |
| 2. Select the Worksite.                                                                                                    |                      | A1 Flower Ltd Joy Worksite                                                                                                    | *                                                                                                    |
| 3. Your name will auto populate.                                                                                                    |                      | 2 Roses<br>Staff                                                                                                    | *                                                                                                    |
| 4. Date will default to current date.                                                                                                    |                      | David AASign Date                                                                                                    | v                                                                                                    |
| 5. Select an expiry date.                                                                                                    |                      | 25 Mar 2021                                                                                                    |                                                                                                    |
| 6. Type a description of the induction being done.                                                                                                    |                      | Expire Date <b>15 Oct 2021</b>                                                                                                    |                                                                                                    |
|                                                                                                    |                      | 6 Safety Induction Completed<br>Using Ladders on site                                                                                                    |                                                                                                    |
| <ul> <li>Cite Authorised Person</li> <li>7 In or order to open pop up field for sign.</li> <li>Sta Authorised Person</li> <li>Fred Hold</li> <li>Pred Hold</li> <li>P</li></ul> |                      |                                                                                                    |                                                                                                    |
| 11. Click +ADD FILE                                                                                                    |                      | + ADD FILE                                                                                                    | • VIEW FILE                                                                                                    |
| 12. Click save 🧹 .                                                                                                    |                      | 12 🕢                                                                                                    |                                                                                                    |
| 13. Click <sup>11</sup> to complete.                                                                                                    |                      | Tap green circle to sign off                                                                                                    | oto and signature are needed <b>13</b>                                                                                                    |
| <ul> <li>NOTES:</li> <li>If there is no document to add then simple attach any picture to the task.</li> <li>A new task will automatically show once the item is signed off using the expiry date.</li> </ul>                                                                                                    | ← Onsite<br>Q A1<br> | Safety Induction                                                                                                    |                                                                                                    |
| Safetyminder Knowledge                                                                                                    | Base - Co            | pyright of Trans-Tasman Pty                                                                                                    | Ltd Mar-21                                                                                                    |